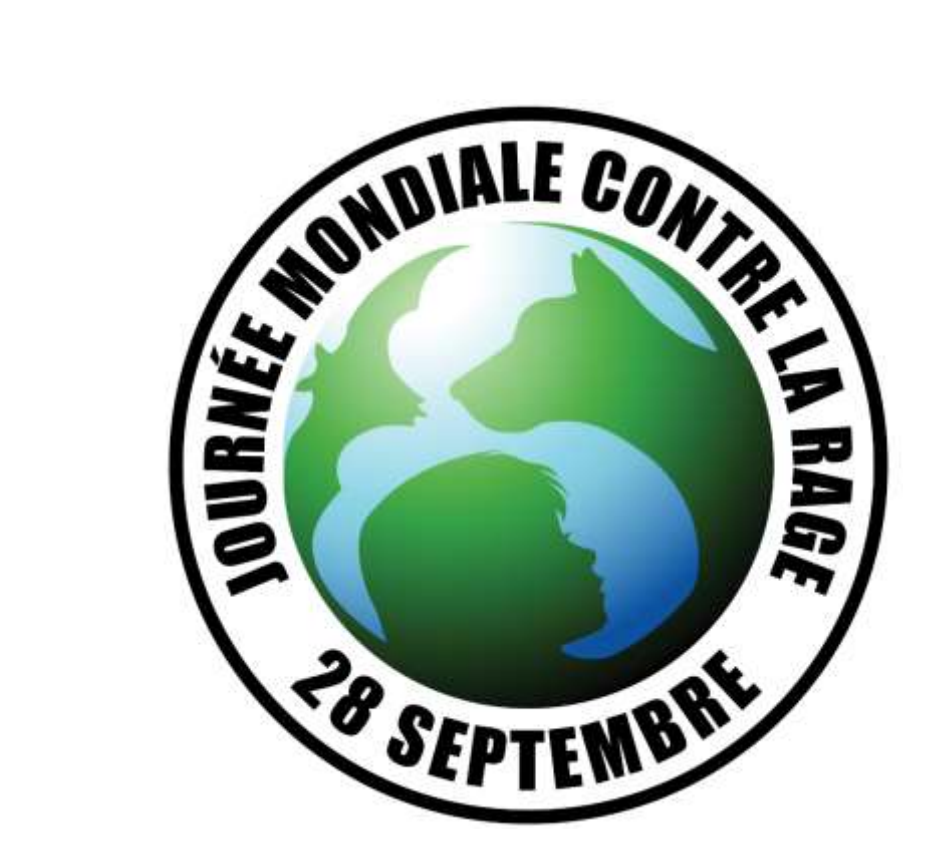

# Procédure d'inscription d'une manifestation pour la Journée mondiale de la rage

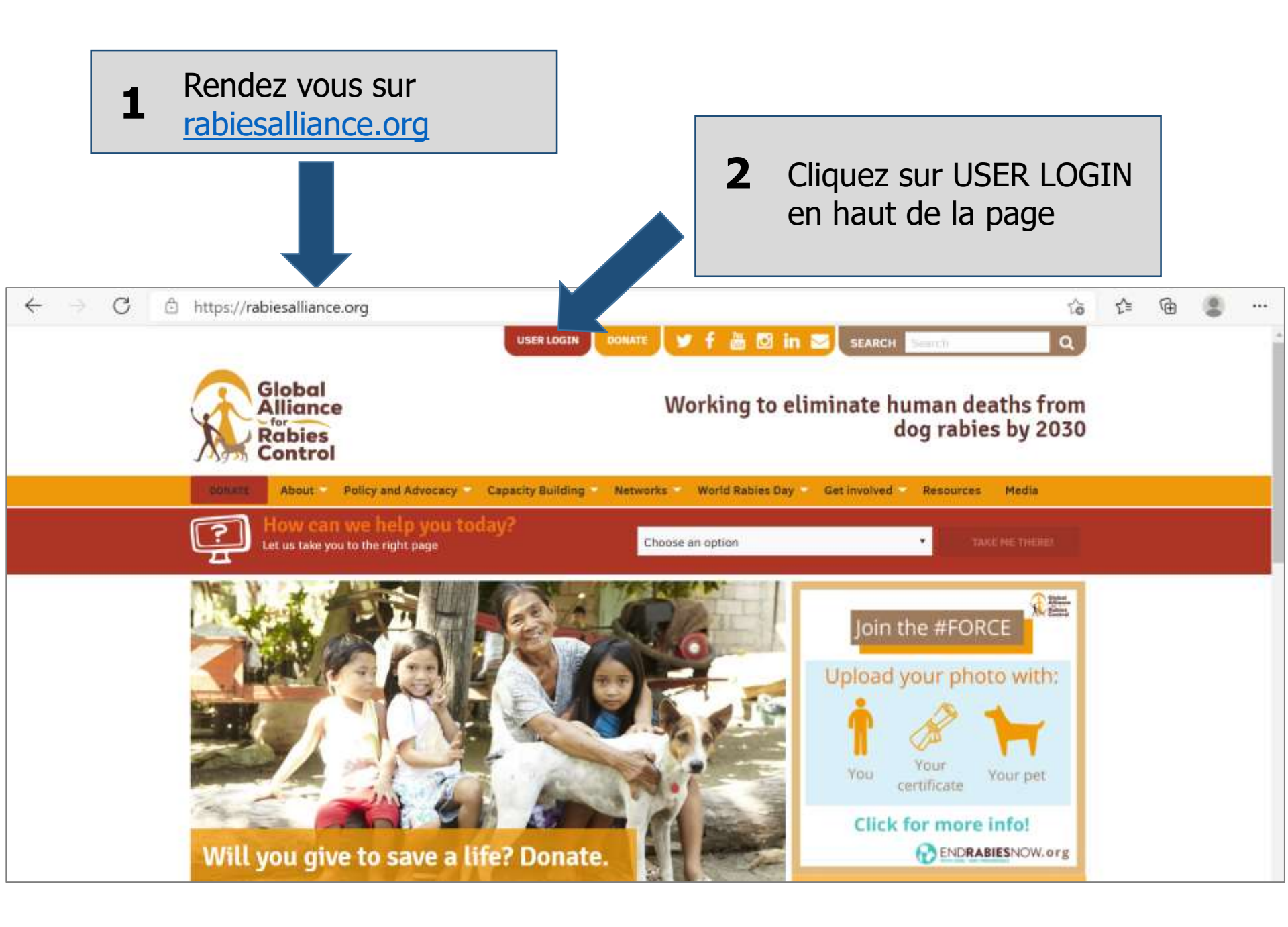

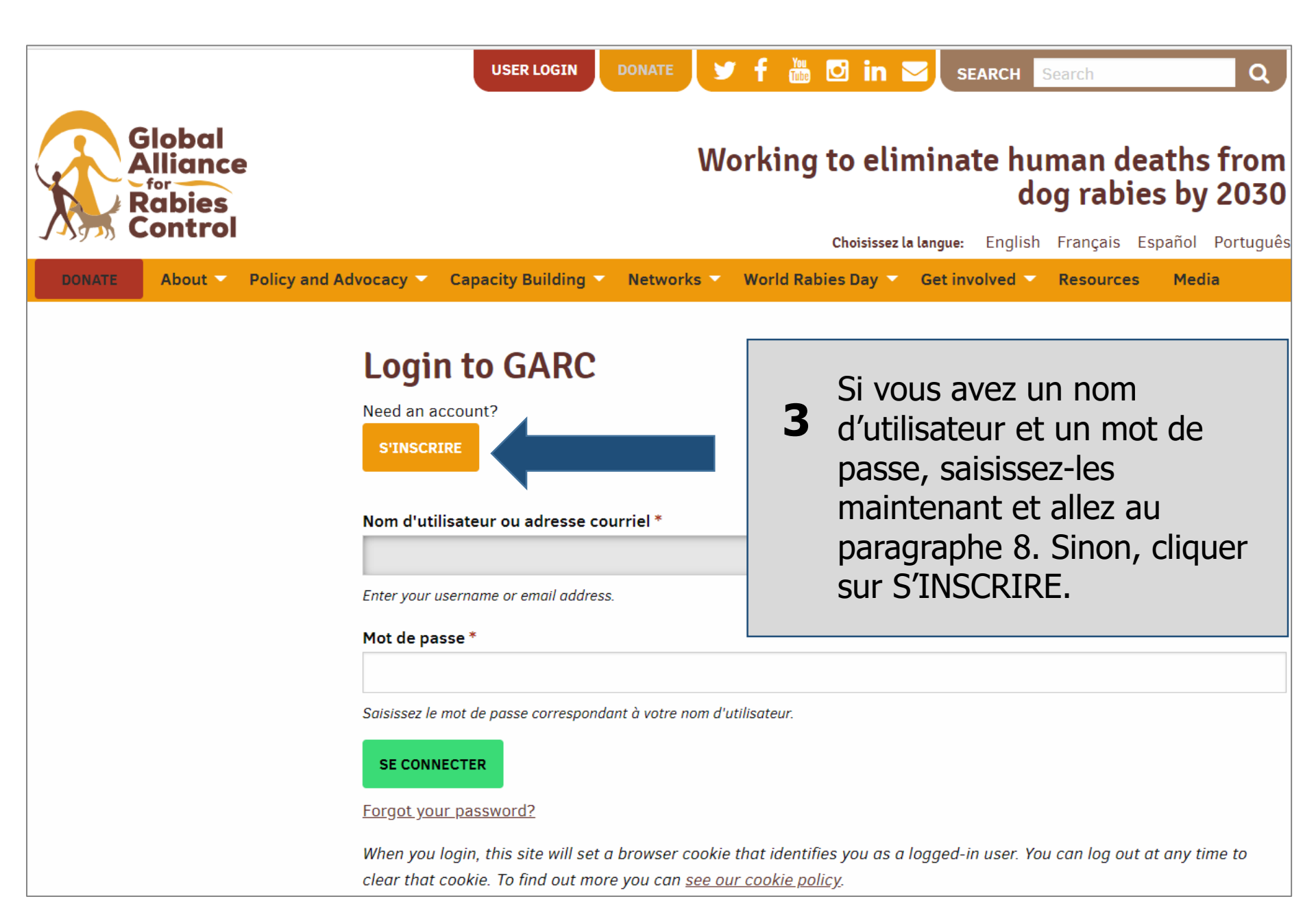

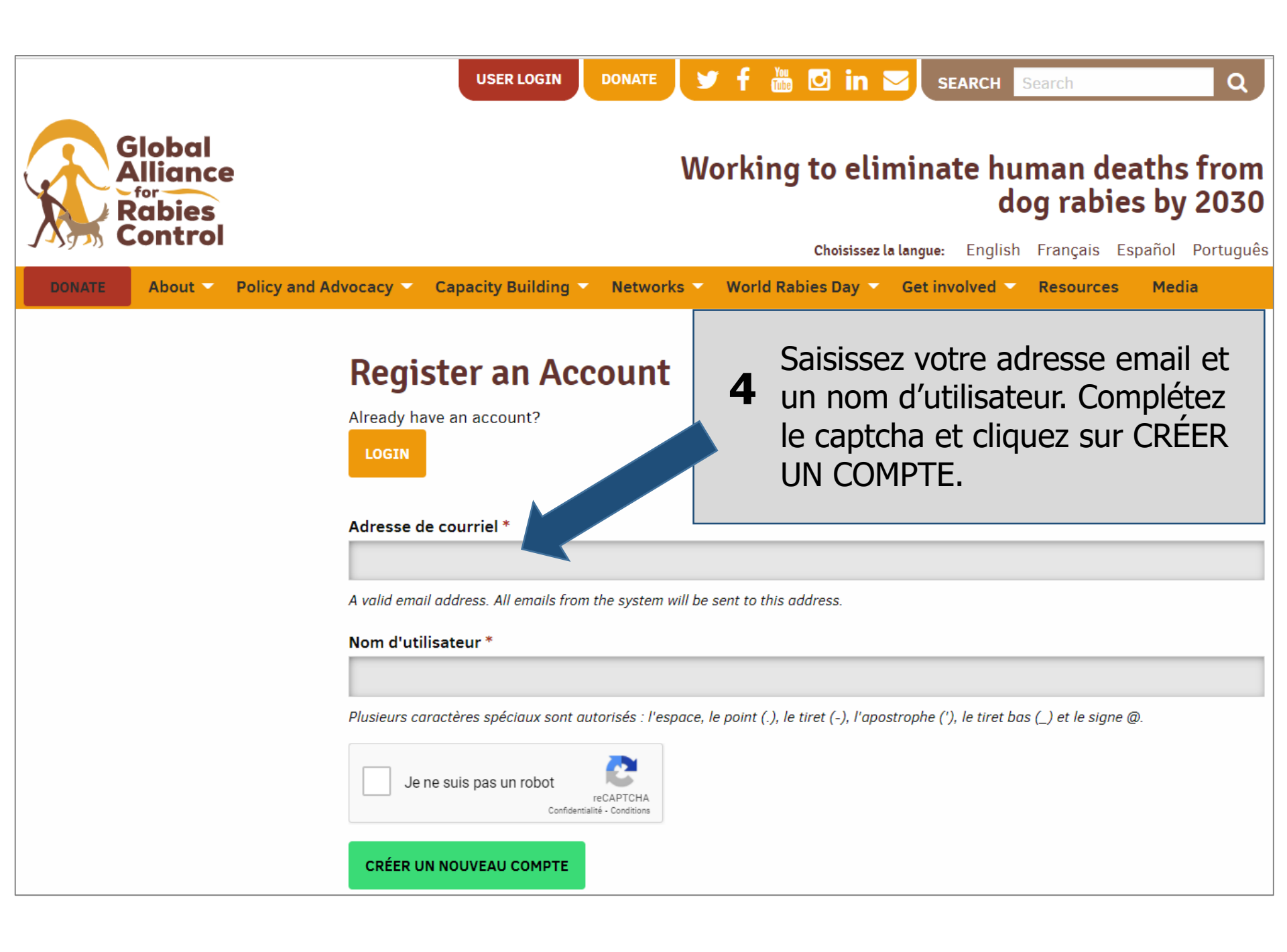

5 Vérifiez votre email où doit arriver un message de <u>admin@rabiesalliance.org</u>.

N'oubliez pas de vérifier également votre dossier spam.

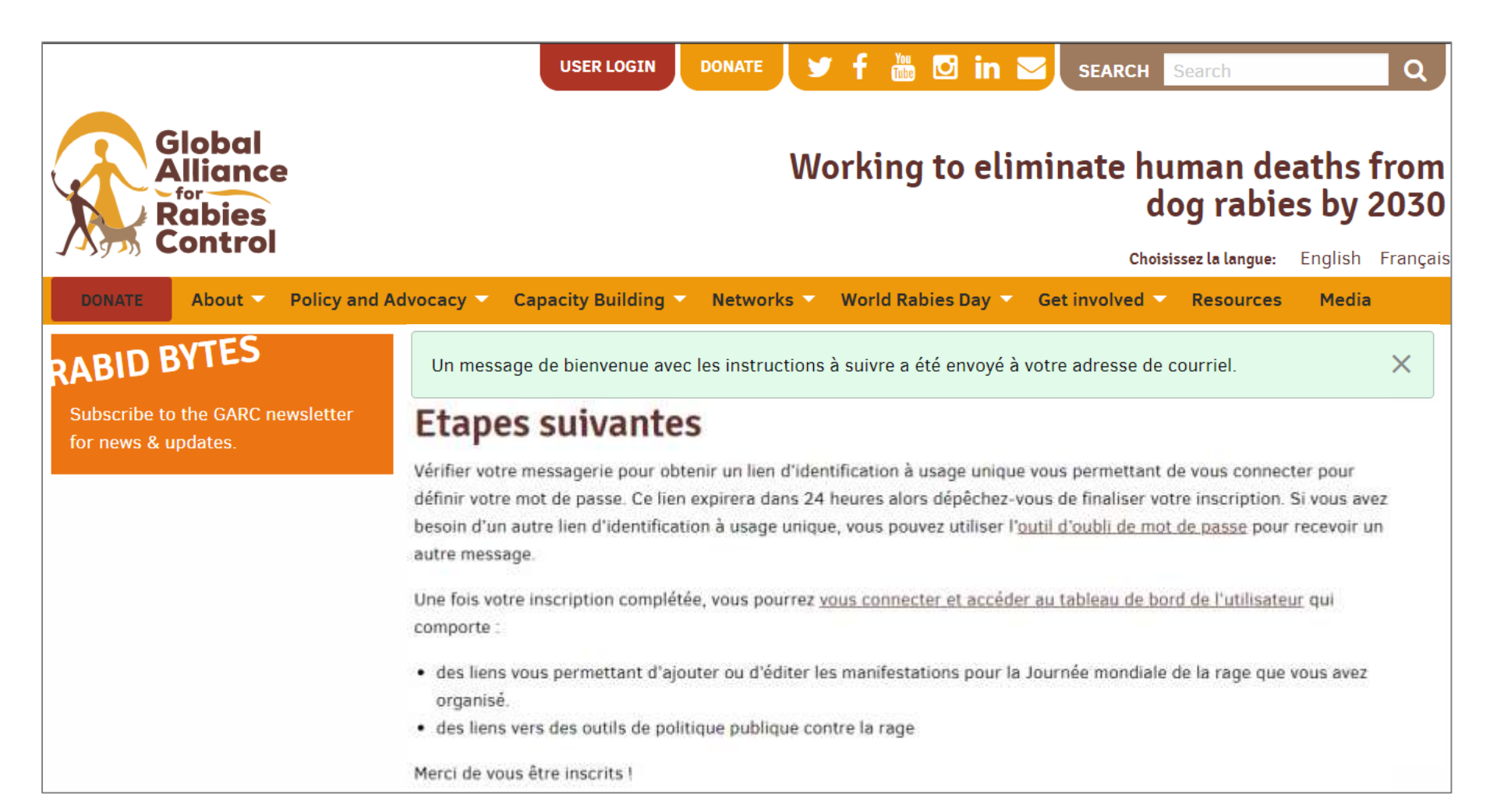

Cliquez sur le lien fourni dans l'email pour être dirigé vers la page où vous pourrez créer votre mot de passe.

6 Le lien ne peut être utilisé qu'une seule fois et n'est valable que 24 heures, alors assurez-vous de créer votre mot de passe à temps.

Cette procédure ne peut s'effectuer qu'une seule fois, alors veillez à mémoriser votre mot de passe.

Nous vous remercions pour votre inscription sur Alliance mondiale pour le contrôle de la rage. Vous pouvez maintenant vous connecter en utilisant le lien ci-dessous ou en le copiant dans votre navigateur :

https://rabiesalliance.org/fr/user/reset/6181/1619485232/gN1r8y3D-FYeTvhWX8vWsdhpVQiwTDsM-gHDonqwkGA

Ce lien ne peut être utilisé qu'une seule fois et vous redirigera vers une page où vous pourrez choisir votre mot de passe.

Après avoir choisi votre mot de passe, vous pourrez vous connecter sur <u>https://rabiesalliance.org/fr/user</u> en utilisant :

Nom d'utilisateur : mot de passe :

-- L'équipe de Alliance mondiale pour le contrôle de la rage

Saisissez vos informations y compris votre nouveau mot de passe, votre secteur d'activité, et indiquez si vous souhaitez recevoir la lettre d'information.

| ACC                                                                                                    | dashboard donate 🍠 f 🛗 🖸 in 🖂 search Search Q                         |
|----------------------------------------------------------------------------------------------------|-----------------------------------------------------------------------|
| Global<br>Alliance<br>Rabies                                                                                                    | Working to eliminate human deaths from<br>dog rabies by 203           |
|                                                                                                    | <b>Choisissez la langue:</b> English Français Español Portugu         |
| DONATE About Policy and Advocacy                                                                                                    | acity Building Networks World Rables Day Get Involved Resources Media |
| Account Dashboard                                                                                                    | My WRD Events                                                         |
| Vous venez d'utiliser votre lien de connexion unique.<br>pour vous connecter. Veuillez modifier votre mot de p                                                                                                    | You don't have any events yet. Please consider registering one!       |
| Adresse de courriel *                                                                                                    |                                                                       |
|                                                                                                    |                                                                       |
| Une adresse de courriel valide. Tous les courriels de la part du système seront envoyés à cette adresse. L'adresse de courriel<br>n'est pas publique et ne sera utilisée que si vous souhaitez recevoir un nouveau mot de passe, certaines actualités ou des<br>notifications par courriel. |                                                                       |
| Mot de passe                                                                                                    |                                                                       |
|                                                                                                    |                                                                       |
|                                                                                                    |                                                                       |

Votre compte est désormais créé. Vous pouvez revenir au Tableau de Bord de votre compte (Account Dashboard) à tout moment et mettre à jour les informations vous concernant et votre mot de passe.

Pour enregistrer une manifestation pour la Journée mondiale de la rage, faites défiler jusqu'au bas de la page.

8

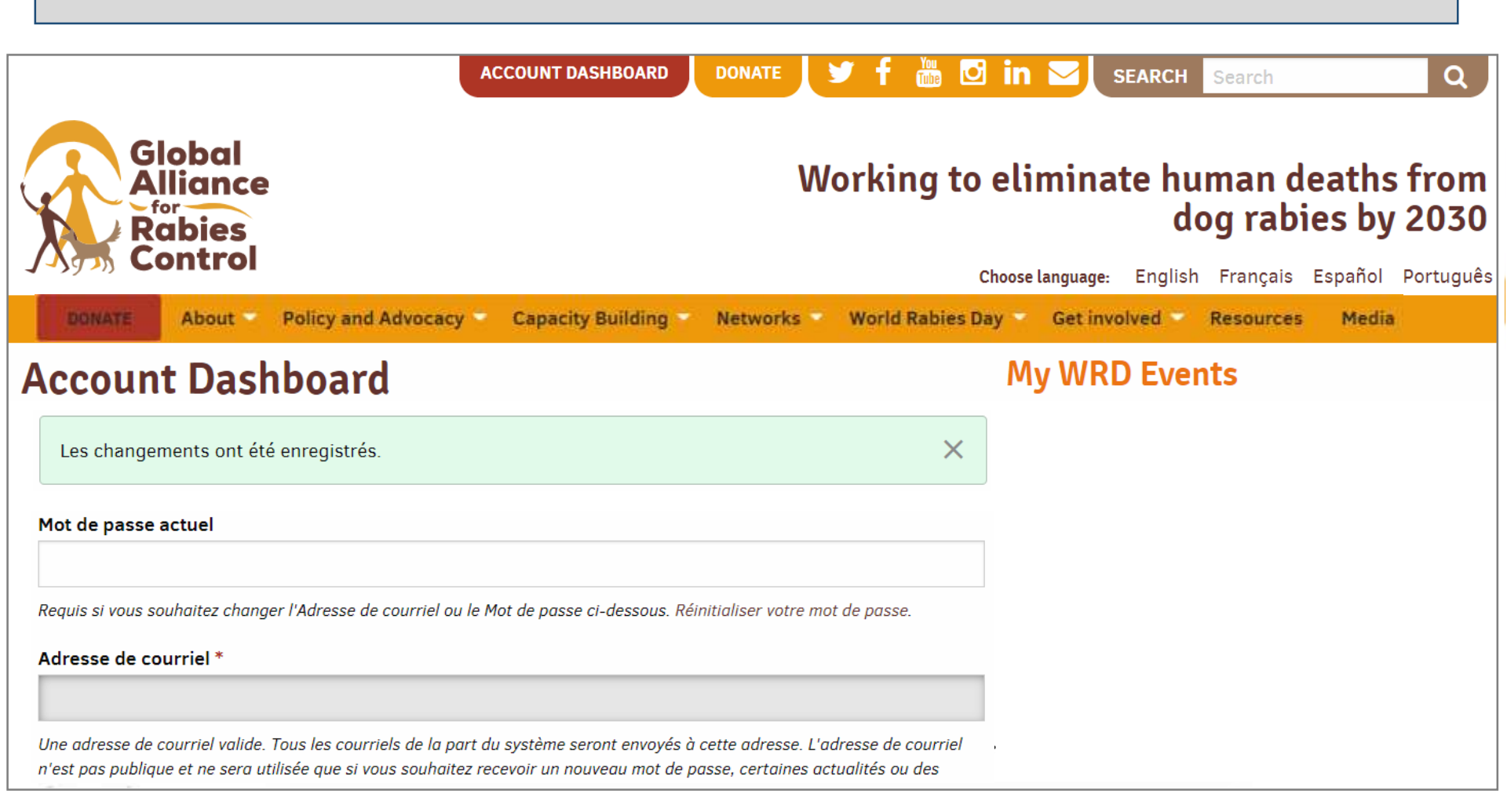

### Account Dashboard

EDIT PROFILE

LOGOUT

### My WRD Events

You don't have any events yet. Please consider registering one!

#### Discover our planning and educational tools

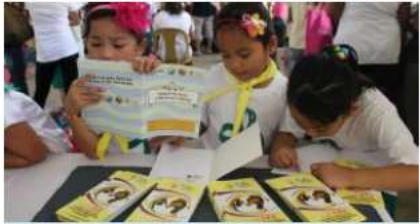

#### Register a new World Rabies Day Event

Create your World Rabies Day event page and be part of the global rabies prevention community

> CREATE A WORLD RABIES DAY EVENT PAGE

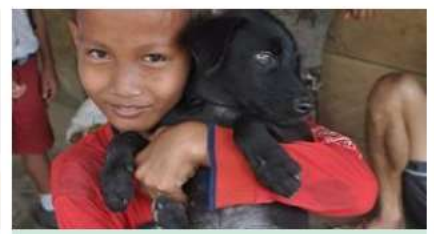

Create your own poster Add your own logo and photo to create a customised poster.

GARC Education Platform

Register or log in for one of our free online courses here

CREATE YOUR POSTER

9

JOIN A COURSE

Cliquez sur CREATE A WORLD RABIES DAY EVENT PAGE.

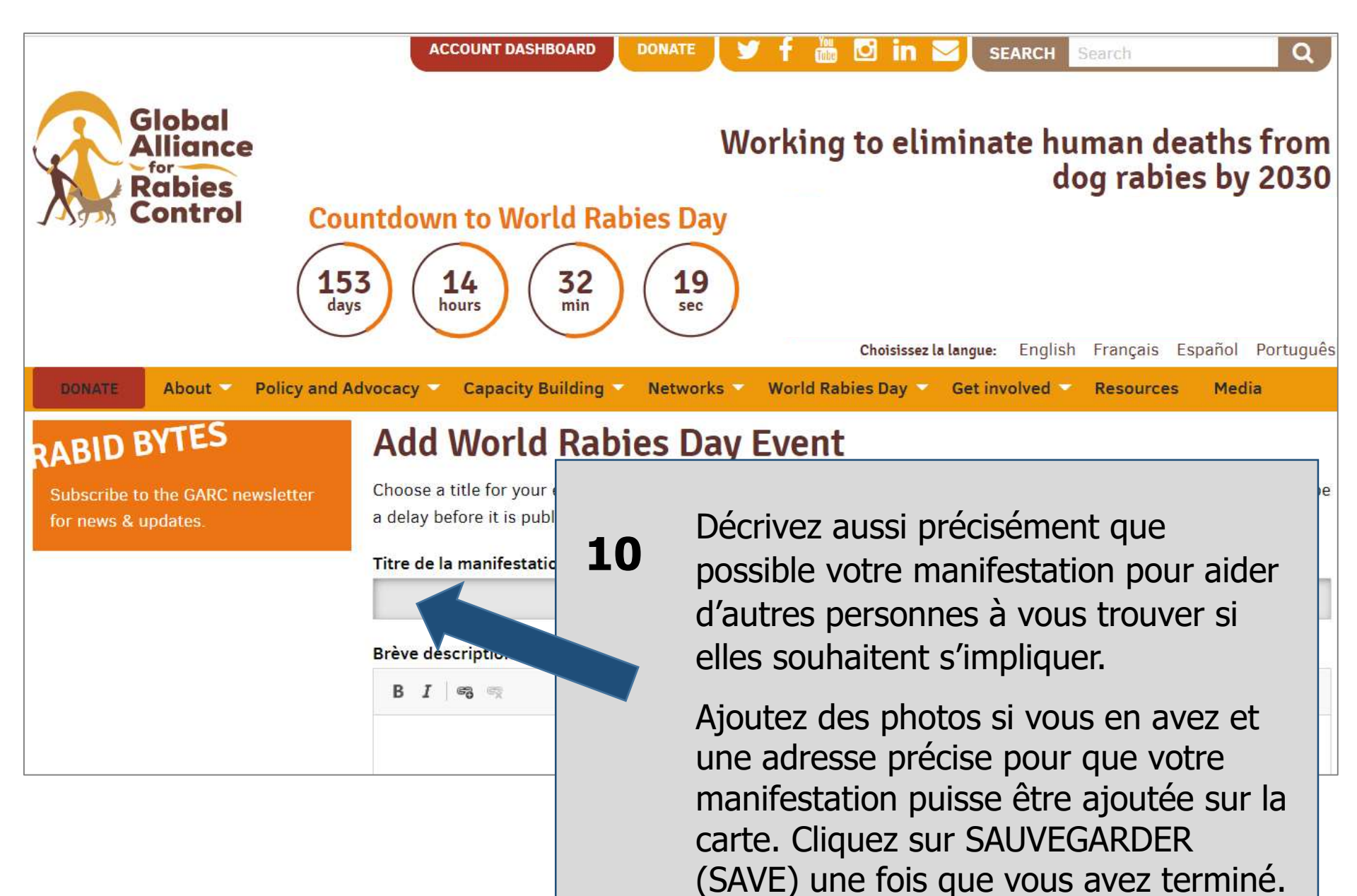

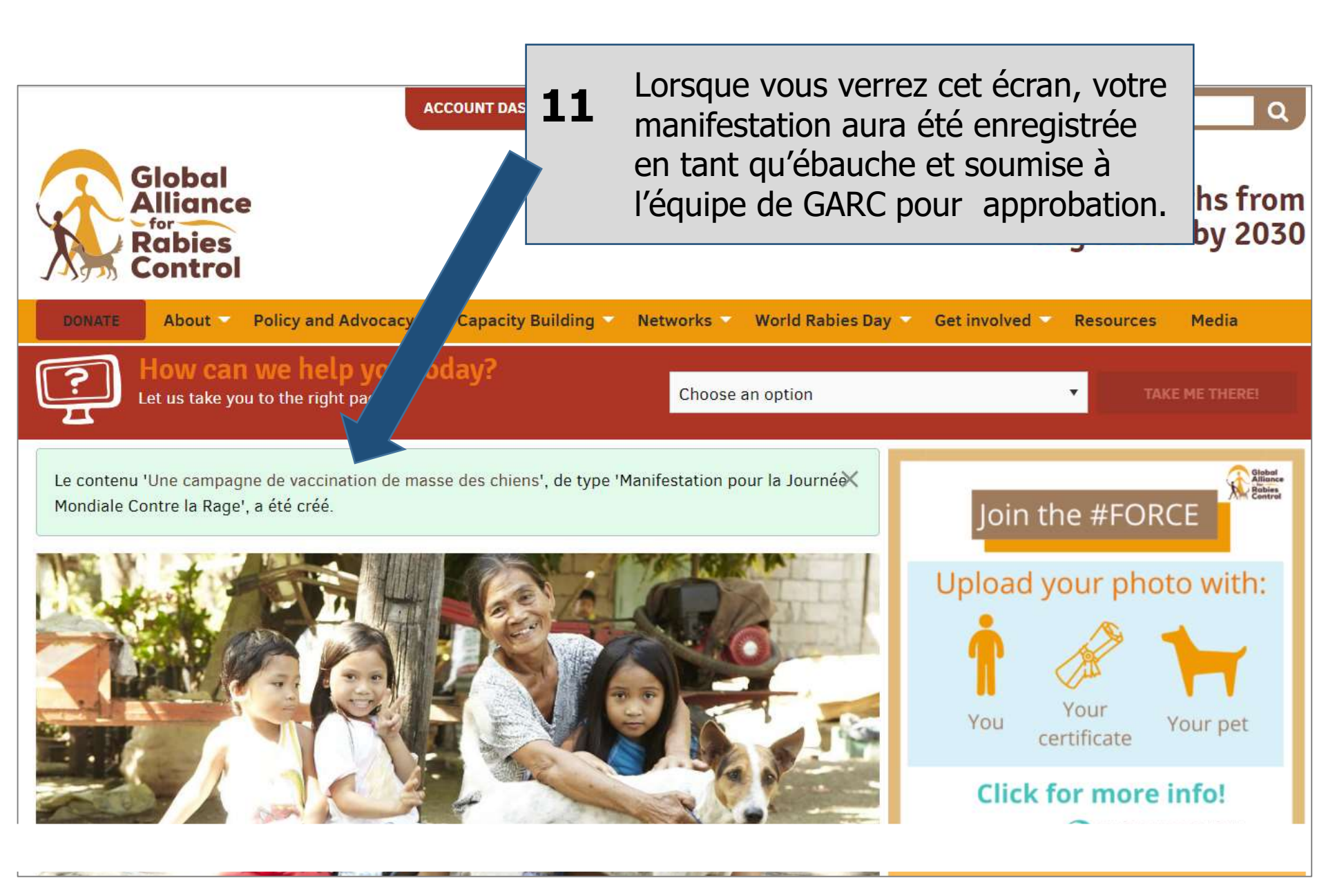

**12** Vous recevrez un email une fois que votre manifestation aura été publiée et à partir de ce moment-là vous pourrez vous connecter à votre compte pour éditer la manifestation ou ajouter des photos.

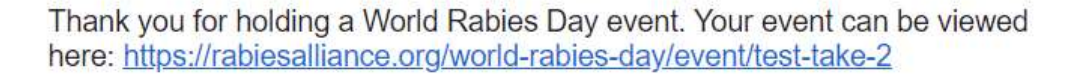

Log in to edit your event or update it with photos: <u>https://rabiesalliance.org/user</u>

Please continue to stay involved by spreading the word about World Rabies Day. Encourage your friends, family and colleagues to register an event and join in the efforts to raise awareness for global dog rabies elimination. You can print an event registration certificate: https://rabiesalliance.org/world-rabies-day/certificate/8559

Share your event on social media and remember to use these hashtags: #WorldRabiesDay, #Rabies, #EndRabiesNow, #ZeroBy30

Remember to mention @RabiesAlliance in your posts too so that we can publicize the great work that you are doing!

Thank you for all your work to end rabies - we wish you all the best with your event!

Warm regards, The World Rabies Day team at the Global Alliance for Rabies Control Pour éditer votre manifestation, connectez vous au Tableau de bord de votre compte (Account Dashboard) et vous trouverez votre manifestation dans la partie droite de la page. Il suffira de cliquer dessus pour l'éditer.

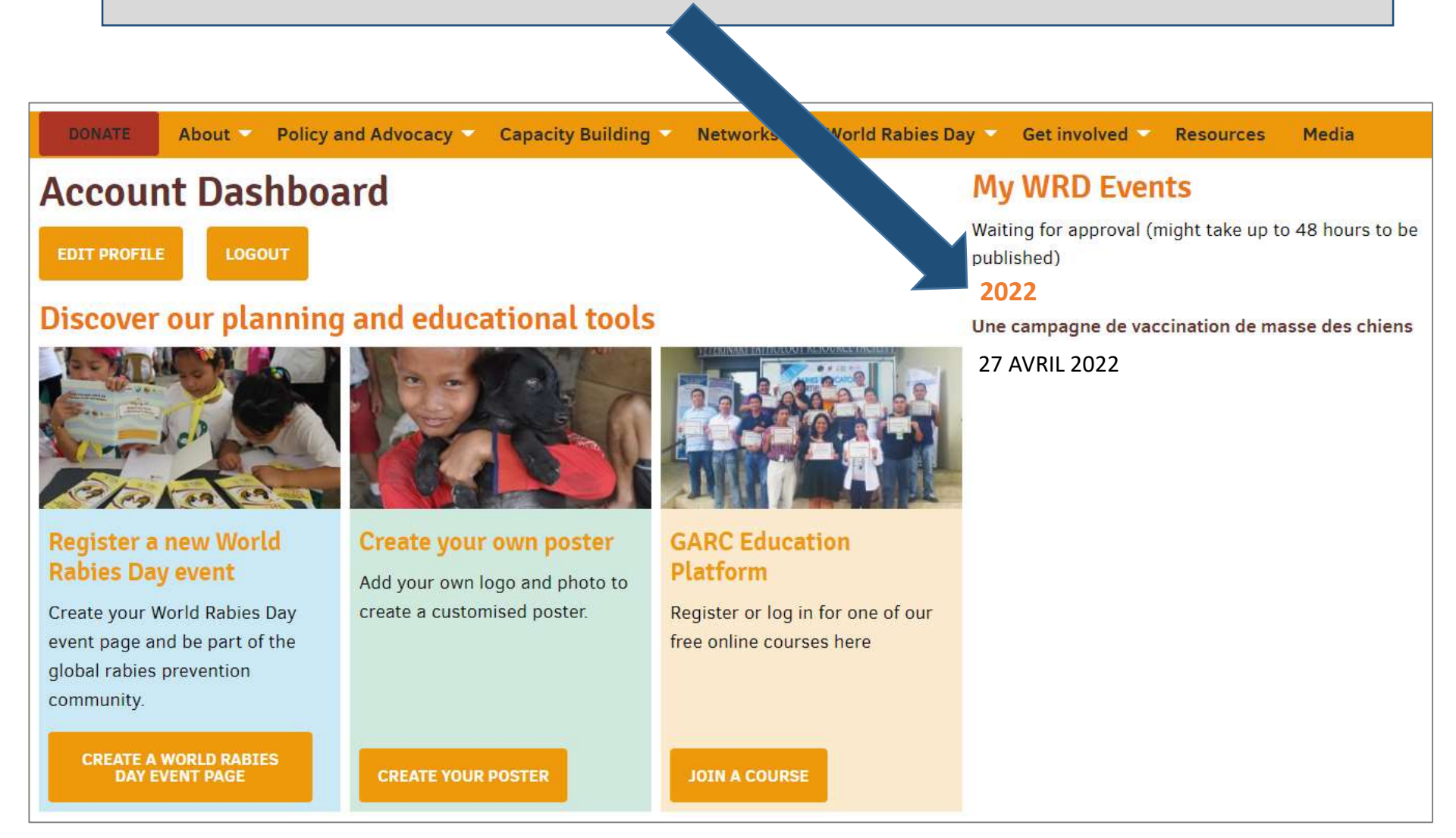

## Accédez à nos ressources ici:

https://rabiesalliance.org/fr/world-rabies-day/event-resources

# Boîte à outils pour les organisateurs de manifestations:

https://rabiesalliance.org/resource/j ournee-mondiale-contre-la-rageboite-outils-de-lorganisateurdevenements-2022 Posters téléchargeables et modifiables auxquels vous pouvez ajouter votre logo et vos images :

> https://rabiesalliance.org/ fr/resources/posters

Bannières et logos à thème téléchargeables pour la Journée mondiale de la rage :

> https://rabiesalliance.org/fr/worldrabies-day/event-resources/logos

Si vous rencontrez des difficultés, veuillez nous contacter par email: campaigns@rabiesalliance.org